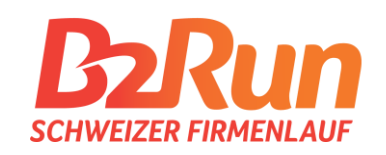

# KURZANLEITUNG FUR DEIN MYB2RUN-KONTO TEAMCARPTAN 2023 GEMEINSAM. AKTIV

BUSSARD

BOSSARD

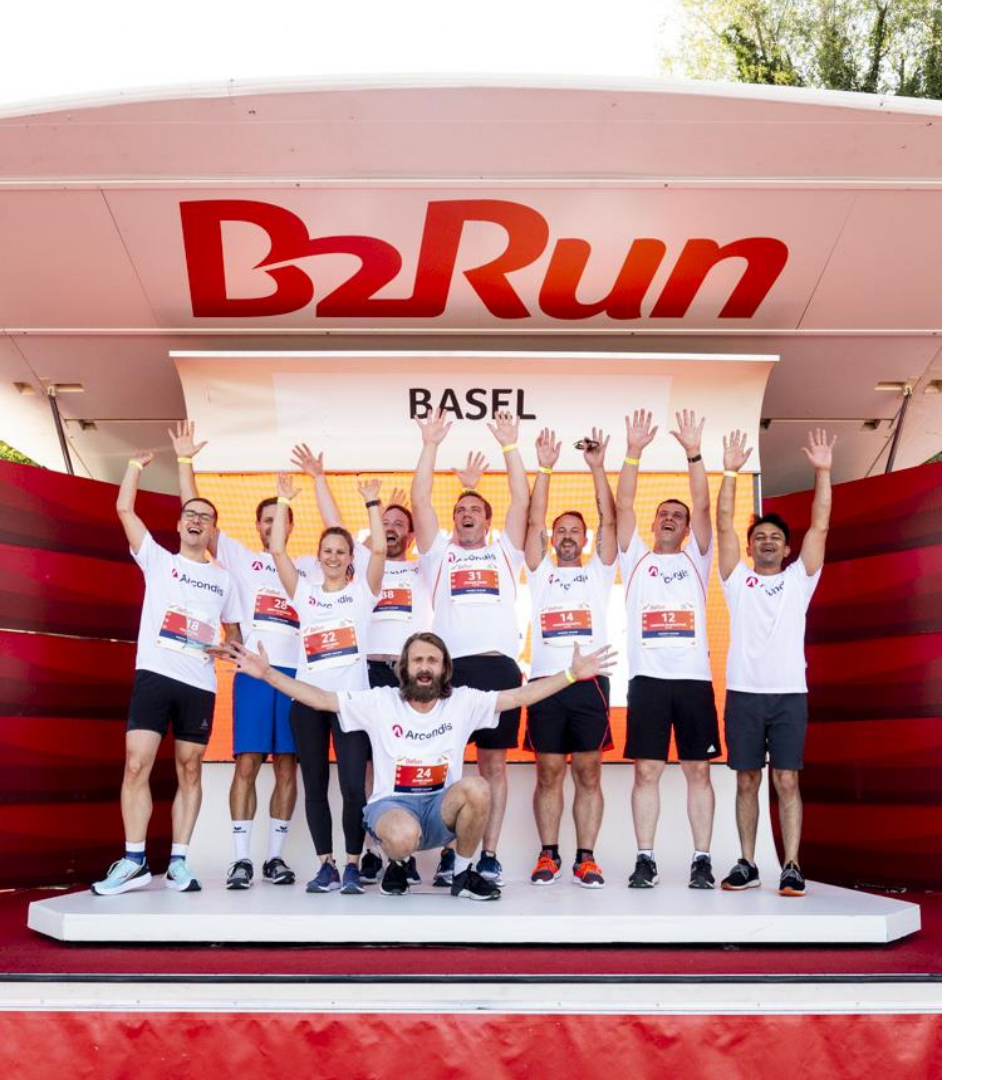

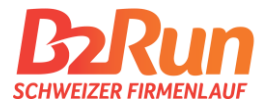

# ÜBERSICHT

1. Login erstellen

- 2. MyB2Run
- 3. Starter Packages buchen
- 4. Teilnehmende benennen
- 5. Teilnehmende bearbeiten
- 6. Teams / Gruppen
- 7. Fristen

## **LOGIN ERSTELLEN**

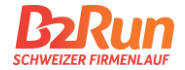

Besuche unsere Website www.b2run.ch

> Oben rechts befindet sich der Login Button

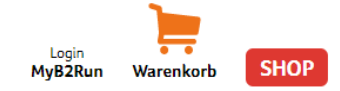

> Wähle den Button "Registrieren" und gib die benötigten Informationen zur Firma ein

#### Anmelden

| E-Mail Adresse      |              |
|---------------------|--------------|
| Passwort*           |              |
|                     |              |
| +) Anmelden         | Registrieren |
| Passwort vergessen? |              |

Du hast bereits ein Konto?

Dann gib Deine Emailadresse und Dein Passwort ein und wähle den Button "Anmelden"

## **MYB2RUN KONTO**

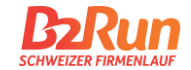

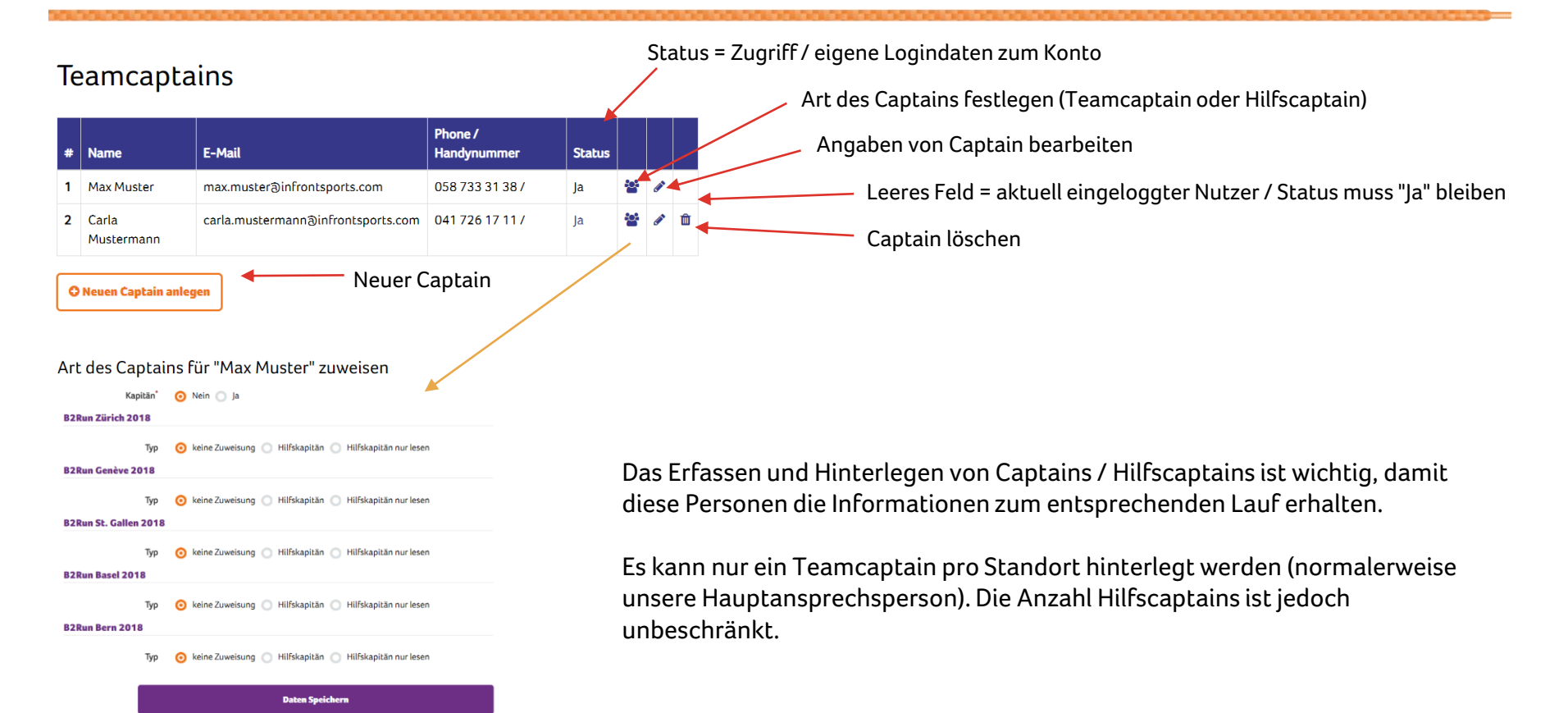

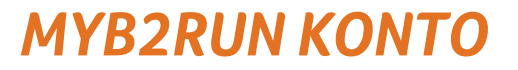

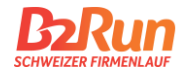

#### Erfassen / Anpassen von Firmenangaben & Rechnungsadresse

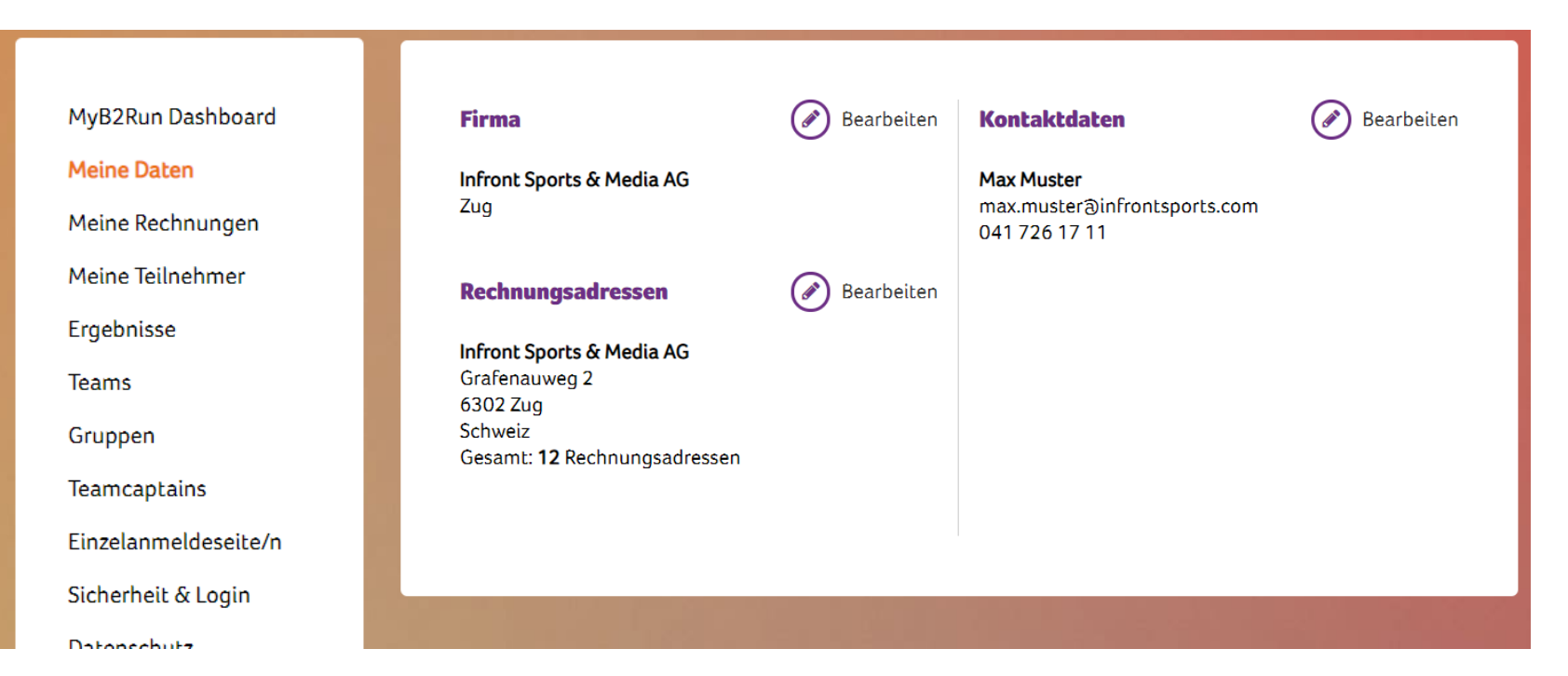

Wichtig: überprüfe vor der Buchung die Rechnungsadresse in Deinem MyB2Run Konto.

- 1. Besuche den <u>Shop</u> auf unserer Website
- 2. Wähle den entsprechenden Lauf und lege die Anzahl Starter Packages oder Charity Starter in den Warenkorb
  - > Es können gleichzeitig Startplätze für verschiedene Läufe gebucht werden
- 3. Gehe zum Warenkorb und schliesse den Kauf ab
- 4. Du hast folgende zwei Zahlungsmöglichkeiten
  - 1. Zahlung per Rechnung: Rechnung wird Dir umgehend zur Zahlung per Mail zugesendet
  - 2. Sammelrechnung: Rechnung wird Dir bei Anmeldeschluss Deines letzten Events per Mail zugesendet. Eignet sich vor allem, wenn man mehr als eine Buchung tätigen wird.

**Option:** bei einer Buchung von mindestens 20 Starter Packages bzw. Charity Startern, können zusätzliche Startplätze durch das B2Run Team reserviert werden.

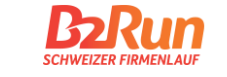

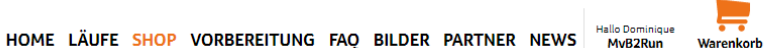

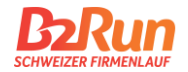

Aufgrund angepasster Datenschutzbestimmungen muss jeder Teilnehmer die AGB und Datenschutzbestimmungen von B2Run für die Teilnahme bestätigen. Für Dich bedeutet dies, dass jede/r Teilnehmer/in seine Benennung und die Zustimmung eigenständig durchführen muss. Detaillierte Informationen und Guidelines hierzu findest Du unter <u>b2run.ch/anmeldeprozess</u>

Um diesen Prozess so einfach wie möglich zu gestalten, wird nach der Buchung automatisch eine **individuelle Einzelanmeldeseite** für Dein Team erstellt. Den Link zur Anmeldeseite erhältst Du per Mail oder findest Du in Deinem MyB2Run-Konto. Bei bestehenden Anmeldeseiten wird die neue Buchung automatisch hinzugefügt.

| B2Run Admin<br><sup>Zug</sup>    | Total                                                                   |                                      |                                                                                                    |                                                             |        |
|----------------------------------|-------------------------------------------------------------------------|--------------------------------------|----------------------------------------------------------------------------------------------------|-------------------------------------------------------------|--------|
| Max Muster<br>Sicherheit & Login | 0 Grupper<br>50 Teilnet<br><b>Deine I</b>                               | Gruppen                              | # URL                                                                                                    | Events                                                      | Status |
| Meine<br>Teilnehmer              | Stadt<br>B2bun B<br>B2bun B<br>B2bun B<br>B2bun S<br>B2bun S<br>B2bun L | Teamcaptains<br>Einzelanmeldeseite/n | 1 https://www.b2run.ch/run/ch/de-ch/ms/index.html#https://shopping.b2r<br>un.ch/modules/microsite/infront-test?lang=de-ch<br>Link an Mitarbeitende senden | B2Run St. Gallen 2020<br>B2Run Basel 2020<br>B2Run Zug 2020 |        |
| Einzelanmeldeseite/n             | Mei                                                                     |                                      |                                                                                                    |                                                             |        |

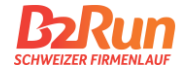

Wichtig: Bei Änderungen, die direkt in der Teilnehmerverwaltung erfolgen, stimmst Du als Teamcaptain den Richtlinien stellvertretend für den jeweiligen Teilnehmer zu.

Im Idealfall löschst Du den verhinderten Teilnehmer in der Teamverwaltung und lässt den Nachrücker sich selbst über den Link Deiner Einzelanmeldeseite anmelden.

|        | Event                  | Datum                                       | Teilnehmer                                              |          | Teilnehme    | er des "B2      | Run Bei           | m 2018"              | Suchen                               |    |
|--------|------------------------|---------------------------------------------|---------------------------------------------------------|----------|--------------|-----------------|-------------------|----------------------|--------------------------------------|----|
| E      | 2Run Bern 2018         | 26.06.2018                                  | 3                                                       | **       | # Startnumme | r Name          | Teamname          | Gruppe               | Startblock                           |    |
|        | B2Run Basel 2018       | 22.06.2018                                  | 3                                                       | *        | 1            |                 |                   | InfrontRingier       | Runner Package B2Run Bern 2018       | İ  |
| F      | 32Run St. Gallen 2018  | 18.06.2018                                  | 20                                                      | <b>2</b> | 2            |                 |                   | InfrontRingier       | Runner Package B2Run Bern 2018       |    |
|        | B2Run Genève 2018      | 05.06.2018                                  | 24                                                      | <b>2</b> | 3            | Hans Muster     |                   | InfrontRingier       | Runner Package B2Run Bern 2018       |    |
|        | B2Run Zürich 2018      | 24.05.2018                                  | 5                                                       | 245      |              |                 |                   |                      |                                      |    |
|        |                        | 2 110012010                                 | 3                                                       |          |              | Tei             | lnehme            | r benenn             | en / umbenennen 🐔                    |    |
|        | 'eilnehmer exportieren | Teilnet                                     | amer exportier                                          | en       | -            | Tei             | lnehme            | r benenn             | en / umbenennen *<br>Teilnehmer      | aı |
| 9<br>9 | Teilnehmer exportieren | Teilnet<br>Bitte wählen Si<br>B2Run Kids 20 | nmer exportien<br>ie ihren Event<br>220 (30 Teilnehmer) | en       | Ent          | Tei<br>sprecher | lnehme<br>der Eve | r benenn<br>nt wähle | en / umbenennen *<br>Teilnehmen<br>n | aı |

Benannte & unbenannte Teilnehmer ansehen / bearbeiten

#### Meine Teilnehmer

Als Teamcaptain hast Du die Möglichkeit Dein Unternehmen unter einem spezifischen Teamnamen starten zu lassen und kannst Läufer in Gruppen einteilen.

#### Team

Als Teamname wird automatisch Dein Unternehmensnamen verwendet. Diesen kannst Du bei Bedarf pro B2Run Standort anpassen. Falls keine Gruppen erfasst werden, wird der Teamname für die Wertungen (Einzeln und Teams) verwendet und dieser wird auch auf die Startnummer gedruckt.

#### Gruppe

Mit Gruppen kannst Du Deine Läufer gemäss Abteilungen, Filialen, etc. einteilen. Falls ein Gruppenname erfasst ist, wird dieser auf die **Startnummer gedruckt** und für die **Wertung** (Einzel und Teams) verwendet. Es empfiehlt sich deshalb, den Firmenname im Gruppennamen zu integrieren (z.B. Infront – Finance, Infront – HR). Die Startnummern werden anhand den Gruppen gebündelt an den Teamcaptain abgegeben. Falls Du keine Gruppen benötigst, kannst Du dieses Feld frei lassen.

### **TEAMS / GRUPPEN**

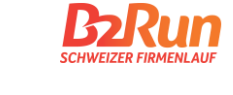

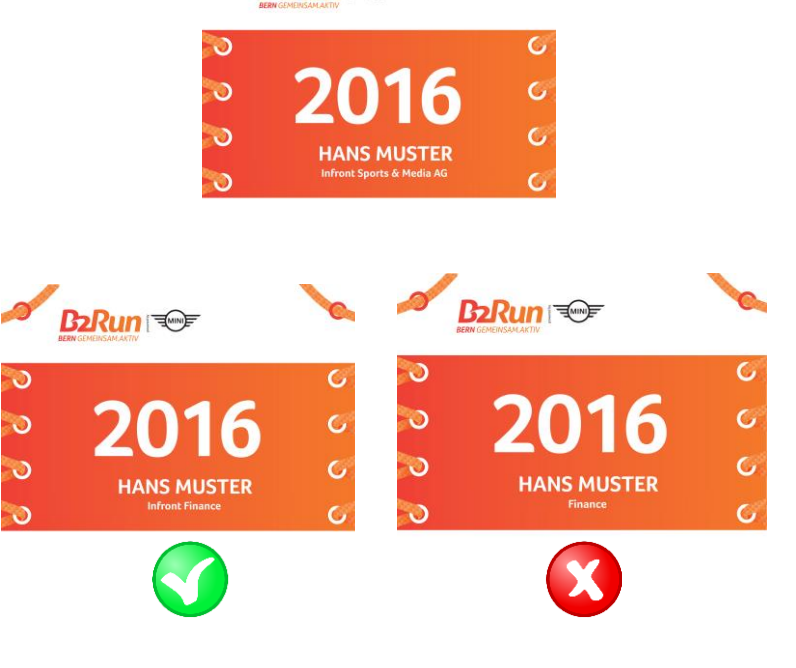

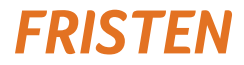

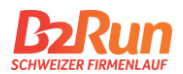

|                  | Frühbuchertarif bis | Anmeldeschluss | Event      |
|------------------|---------------------|----------------|------------|
| B2Run Zug        | 11/04/2023          | 02/05/2023     | 23/05/2023 |
| B2Run Lausanne   | 19/04/2023          | 10/05/2023     | 31/05/2023 |
| B2Run St. Gallen | 24/04/2023          | 15/05/2023     | 05/06/2023 |
| B2Run Zürich     | 27/04/2023          | 16/05/2023     | 08/06/2023 |
| B2Run Bern       | 10/05/2023          | 31/05/2023     | 21/06/2023 |
| B2Run Basel      | 11/05/2023          | 01/06/2023     | 23/06/2023 |

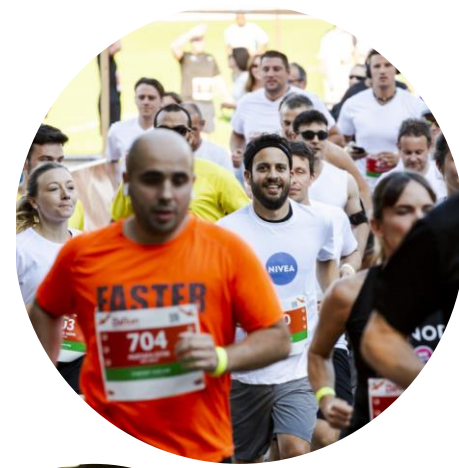

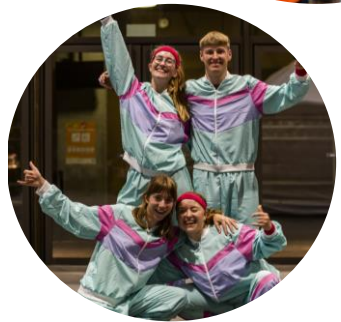

# VIELEN DANK!

B2Run Schweizer Firmenlauf info@b2run.ch Tel. +41 41 726 17 11

Infront Sports & Media AG Grafenauweg 2 6302 Zug

<u>www.b2run.ch</u>

All rights reserved. This document is the property of Infront Sports & Media AG / B2Run and is issued under strict confidentiality conditions. No part of this document may be reproduced or transmitted in any form or by any means to any third party without the prior written consent of Infront Sports & Media or B2Run.

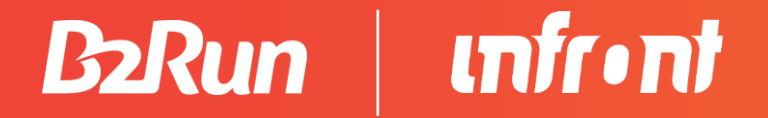